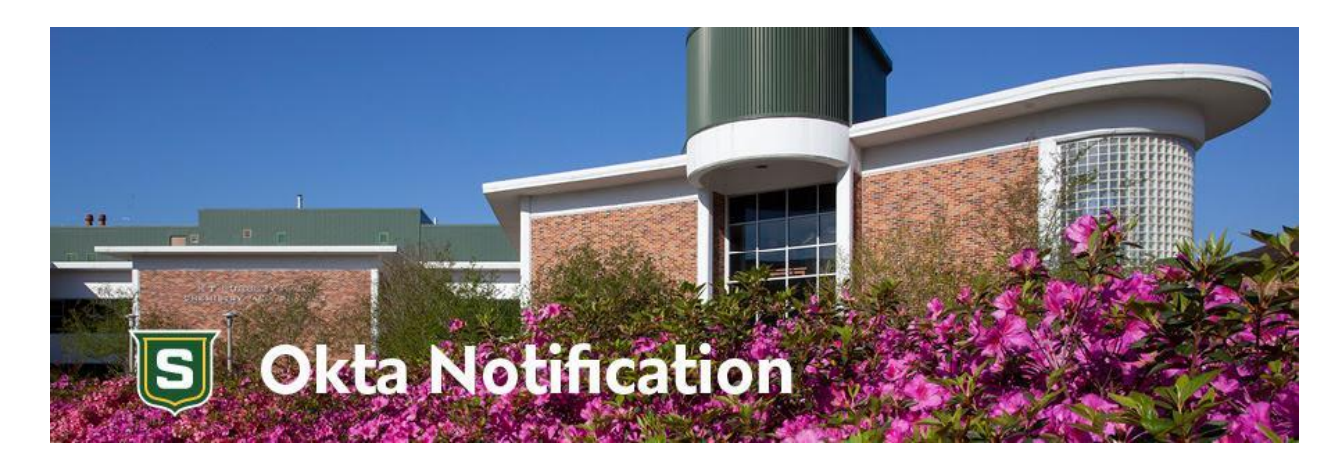

# How to Set Up Okta!

In order to provide state-of-the-art data protection to the university and its students, Southeastern Louisiana University is implementing Okta, a secure authentication platform that enhances account security and streamlines access to university services.

Okta is a user-friendly identity management system that provides a centralized login experience, allowing you to securely access multiple university applications with a single set of credentials. This guide will walk you through the steps to sign up for and log into Okta, ensuring a smooth transition to this enhanced security system.

#### Overview

There are several parts to the Okta setup. More detailed directions will be given after the overview.

| Part | Action                                                                                                    | Device                                                                                 |
|------|----------------------------------------------------------------------------------------------------|----------------------------------------------------------------------------------------|
| 1    | Download the Okta Verify app.                                                                                                    | On your phone                                                                          |
| 2    | Download the Google Authenticator app.                                                                                                    | On your phone                                                                          |
| 3    | Activate your Okta account from the email sent to you.                                                                                                    | On your computer                                                                       |
| 4    | Set Up Your First Security Method – Okta Verify                                                                                                    | On your computer, you will<br>display a QR code that you<br>will scan with your phone. |
| 5    | Enter Your Password                                                                                                    | On your computer                                                                       |
| 6    | Set Up Your Second Security Method – Google<br>Authenticator app                                                                                                    | On your computer, you will<br>display a QR code that you<br>will scan with your phone. |
| 7    | You can access your Okta user portal through this<br>link <u>https://login.selu.edu</u> . You can also access the<br>Okta user portal on the Southeastern website under<br>Quick Links. | From your phone or your computer                                                       |

### Part 1: Download Okta Verify

Download the Okta Verify app from your Google Play store (Android) or App store (Apple). Do not set the app up, just download it to your mobile device.

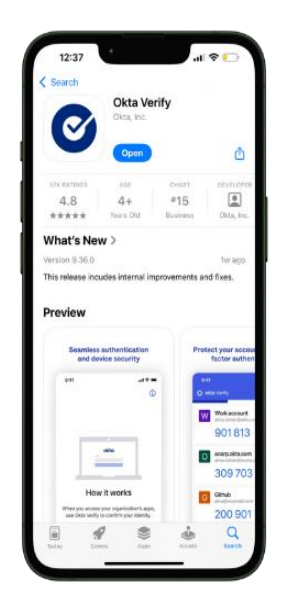

#### Part 2: Download Google Authenticator

Download the Google Verification app from your Google Play store (Android) or App store (Apple). Do not set the app up, just download it to your mobile device.

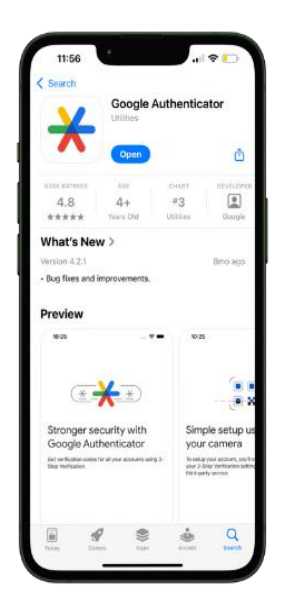

#### Part 3: Activate your Okta account

Activate your Okta account: **From your computer**, not your mobile device, look for the email sent to you. You will find this email in your Southeastern email as well as your personal email.

- Locate the *Welcome to Okta* email that contains your activation link.
- Click "Activate Okta Account" to activate your account.
- If you do not see the email present in your inbox, please contact the Help Desk for further assistance.

Student Help Desk – (985) 549.2700 studenthelpdesk@southeastern.edu

Faculty Help Desk – (985) 549.5555 helpdesk@southeastern.edu

| S                                   | Okta Notification                                                                                                    |
|-------------------------------------|----------------------------------------------------------------------------------------------------|
| Wel                                 | come to Okta!                                                                                                    |
| Hi Roc                              | mie,                                                                                                    |
| Your o<br>you c<br>acce:<br>https:, | rganization is using Okta to manage your web applications. This means<br>an use your email password to sign in to a single, secure home page to<br>is Workday, Webmail, and Canvas, Watch this short video to learn more:<br>//www.okta.com/intro-to-okta/ |
| Click                               | the following link to activate your Okta account<br>Activate Okta Account<br>This link expires in 90 days.                                                                                                    |
| Your (                              | Okta username is <b>w9000001</b>                                                                                                    |
| Your S                              | outheastern email address is roomie.lion@selu.edu                                                                                                    |
| Your                                | Okta password is the same as your Email password.                                                                                                    |
| Yourd                               | irganization's sign-in page is https://login.selu.edu                                                                                                    |
| South                               | eastern website.                                                                                                    |
| lf you<br>helpd                     | experience difficulties accessing your account, please contact the<br>esk.                                                                                                    |
| •                                   | Student Helpdesk: (985) 549-2700 or studenthelpdesk@southeastern.edu                                                                                                    |
|                                     | Faculty and Staff Helpdesk: (985) 549-5555 or                                                                                                    |
|                                     | helpdeck@coutheastern edu                                                                                                    |

#### Part 4: Set up Okta Verify

Set up your security methods – On your computer, you will see the screen below with options to set up Google Authenticator and Okta Verify.

• Start with setting up the Okta Verify app. Click "Set up".

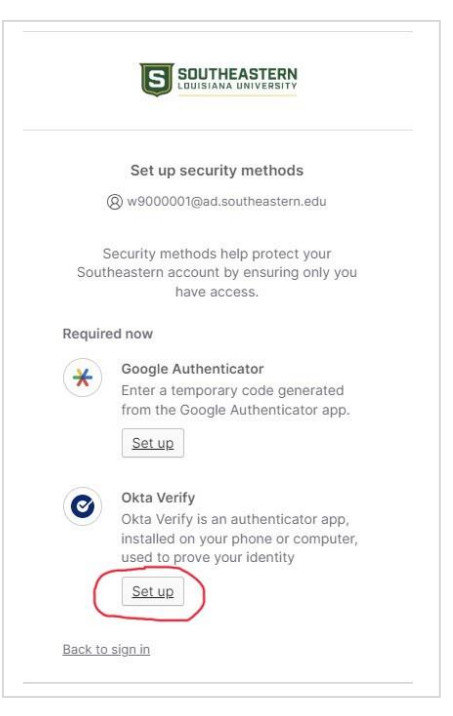

• On your computer, you will see this screen.

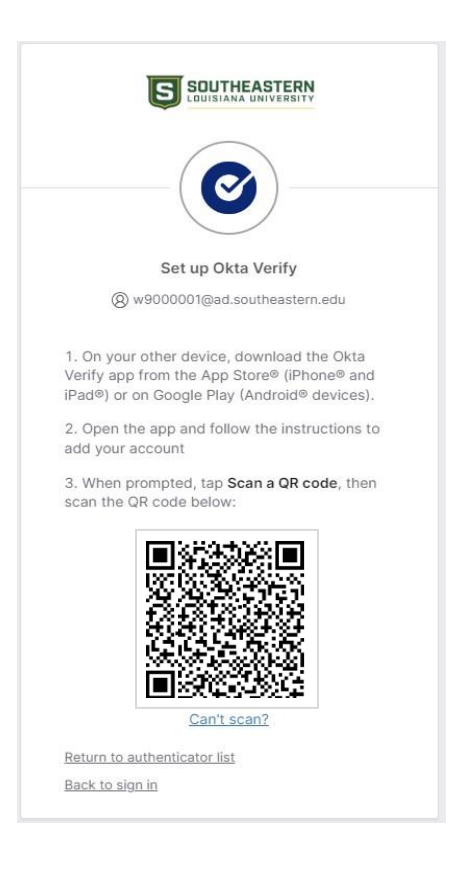

• Using your phone, open the Okta Verify app and navigate to where you can scan the QR code. Different phones with various versions of operating systems will have a workflow similar to, but **not identical** to the steps below.

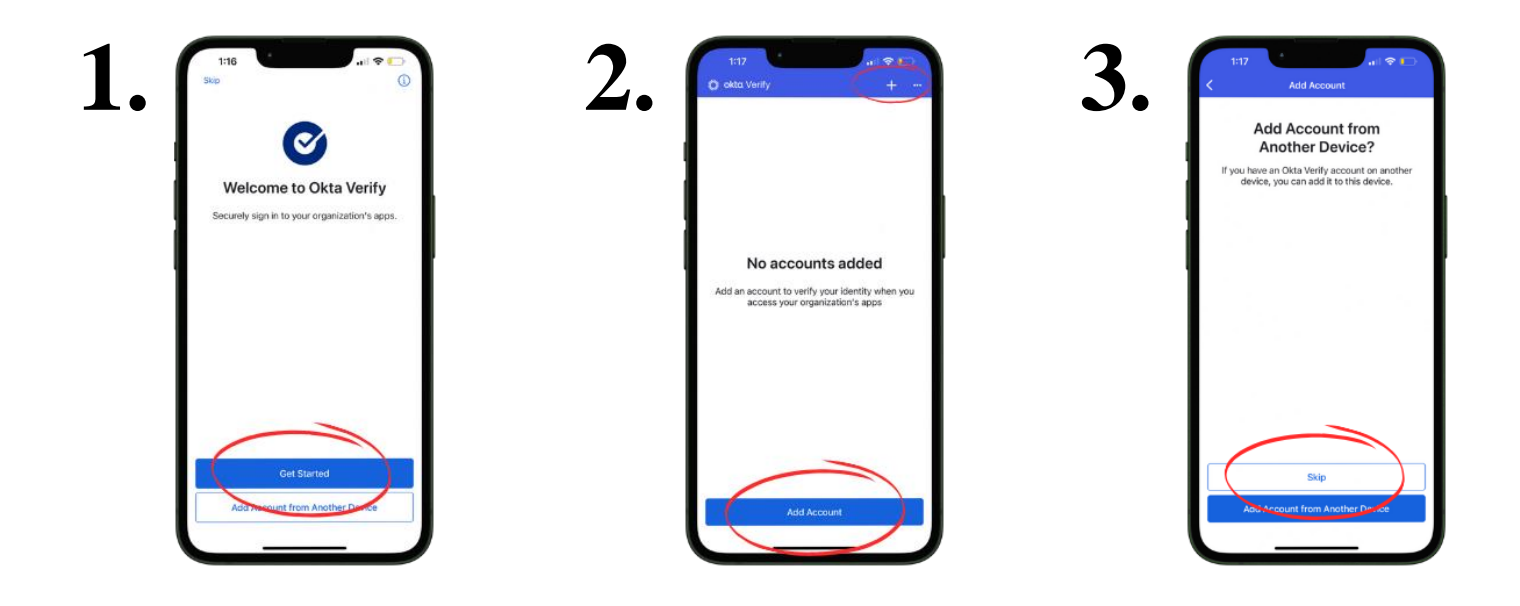

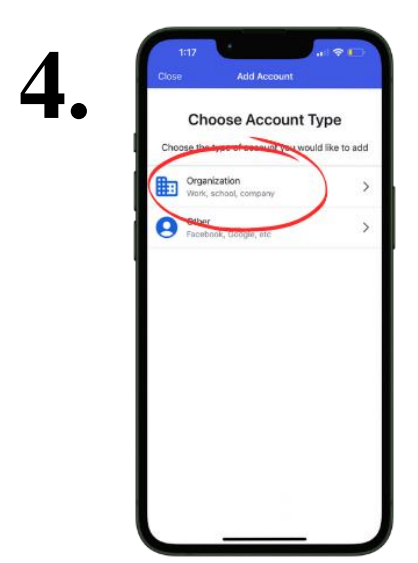

5.

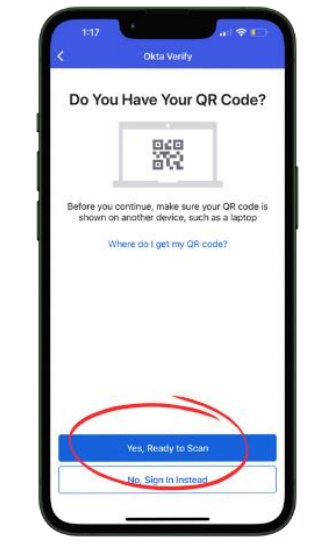

• Using your phone, scan the QR code on your computer screen.

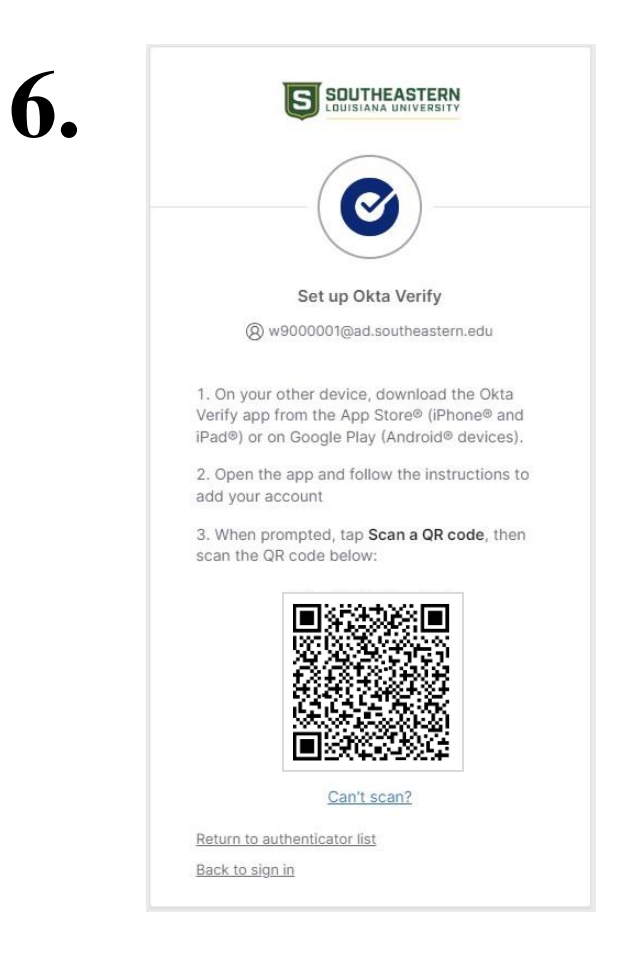

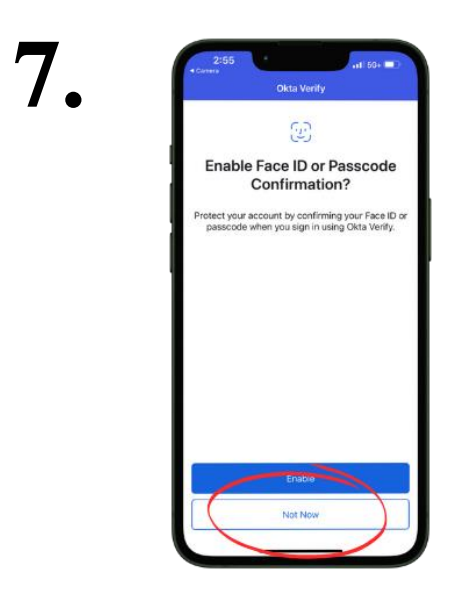

After you click "Done" on your phone, look at your computer. Your computer screen will now ask you to log into Okta.

| ****             | •              |
|------------------|----------------|
| Verify with your | password       |
| 8 w9000001@ad.so | utheastern.edu |
| Password         | ۵              |
| <u>e</u>         |                |
| 6                |                |

# Part 5: Enter Your Password

On your computer, enter your email password and click "Verify".

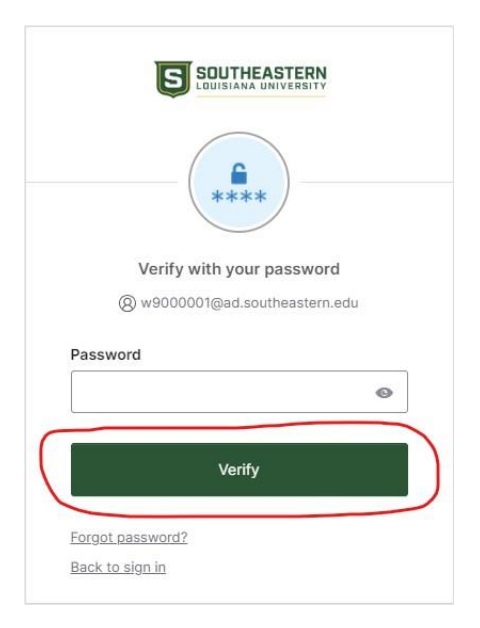

If you are a new student or faculty member, or simply forgot your password, click "Forgot Password". Follow the password requirements to generate a Password and click "Reset Password" to continue.

|                           | Reset your Southeastern password<br>(2) w9000001@ad.southeastern.edu                                                                                                    |
|---------------------------|----------------------------------------------------------------------------------------------------|
| +                         | Password requirements:                                                                                                    |
| Verify with your password | <ul> <li>At least 12 characters</li> <li>A lowercase letter</li> <li>An uppercase letter</li> <li>A number</li> <li>A symbol</li> <li>No parts of your username</li> <li>Does not include your first name</li> <li>Does not include your last name</li> </ul> |
|                           | <ul> <li>Password can't be the same as your last 24<br/>passwords</li> </ul>                                                                                                    |
| Password                  | New password                                                                                                    |
| •                         | ۵                                                                                                    |
| Verify                    | Re-enter password                                                                                                    |
|                           | 0                                                                                                    |
| Eorgot password?          | Sign me out of all other devices                                                                                                    |
| Back to sign in           | orgin me out of all other devices.                                                                                                    |

# Part 6: Set up Google Authenticator

On your computer, click "Set up". You will then see a page with a QR code.

|                                                                                                    | SOUTHEASTERN<br>LOUISIANA UNIVERSITY                                                                                                    |
|----------------------------------------------------------------------------------------------------|----------------------------------------------------------------------------------------------------|
| Set up security methods<br>@ w9000001@ad.southeastern.edu                                                                                                    | Set up Google Authenticator                                                                                                    |
| Security methods help protect your<br>Southeastern account by ensuring only you<br>have access.<br>Required now<br>Sogle Authenticator<br>Enter a temporary code generated<br>from the Google Authenticator app. | (e) w900001(ead.southeastern.edu<br>Scan QR code<br>Launch Google<br>Authenticator, tap the<br>"+" icon, then select<br>"Scan a QR code". |
| Back to sign in                                                                                                    | Next<br>Return to authenticator list                                                                                                    |

On your phone, open the Google Authenticator app.

- Click the plus sign at the bottom right of the screen to add an account.
- Click "Scan a QR code"
- Scan the Google Authenticator QR code with your phone.

**On your computer**, click "Next". You will see the option to set up a Security Key or Biometric Authenticator. We will skip this for now, but you have the option to set this up later.

| SUITHEASTERN<br>LOUISIANA UNIVERSITY                                                 |                                                                                                    |
|--------------------------------------------------------------------------------------|----------------------------------------------------------------------------------------------------|
| Sat un Gocole Authenticator                                                          | Set up security methods<br>(2) w9000001@ad.southeastern.edu                                                                       |
| ® w9000001@ad.southeastern.edu<br>Scan QR code                                       | Security methods help protect your<br>Southeastern account by ensuring only you<br>have access.                                   |
| Launch Google<br>Authenticator, tap the<br>"s" con, then select<br>"Scan a QR code": | Optional<br>Security Key or Biometric<br>Authenticator<br>Use a security key or a biometric<br>authenticator to sign in<br>Set up |
| Next<br>Return to authenticator list                                                 | Continue<br>Back to sign in                                                                                                    |

## Part 7: Okta User Portal

You should now be in the Okta portal. Below is the home page.

In the future, Southeastern Gmail, Workday, Canvas, and your calendar will all be added to the portal. As apps are added to the Okta portal, you will see them on this page and be able to launch the application without the need for further logins.

During Phase I of the Okta implementation, Okta will replace the current Password Reset system.

#### **To Reset Your Password:**

- Click the down arrow indicated
- Click Settings

| SOUTHEASTERN<br>LOUISIANA UNIVERSITY | Q Search your apps                                                     | Roomie<br>Southeastern |
|--------------------------------------|------------------------------------------------------------------------|------------------------|
| 🔒 My Apps                            | ⊙ Му Аррз                                                              | 7                      |
| Notifications                        | Add apps to your launcher<br>Please contact your admin for assistance. |                        |
|                                      |                                                                        |                        |
|                                      |                                                                        |                        |
|                                      |                                                                        |                        |
|                                      |                                                                        |                        |

From the settings screen you will have the option to reset your password and choose other verification options.

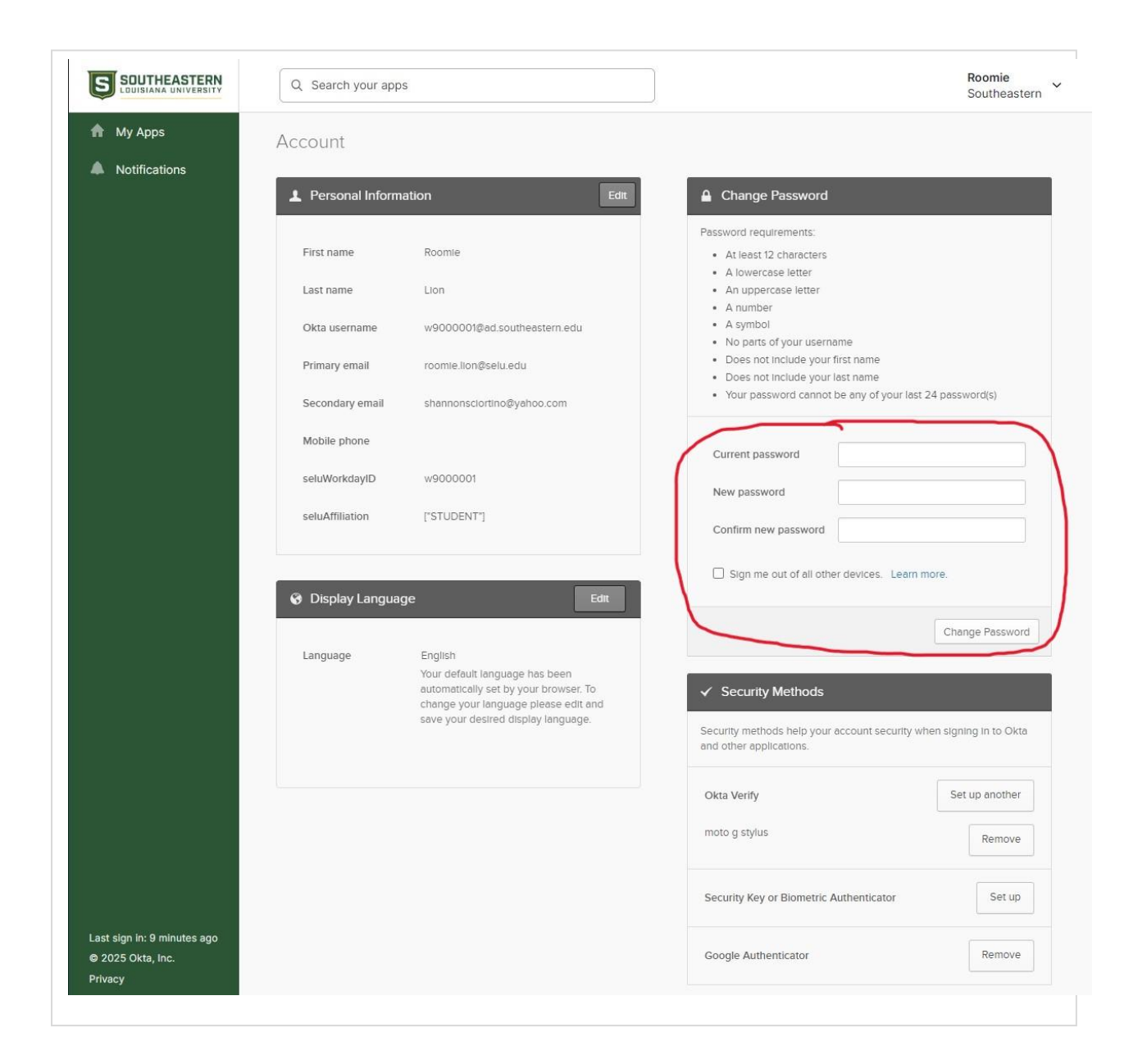

Okta is available from the Southeastern homescreen, under Quick Links.